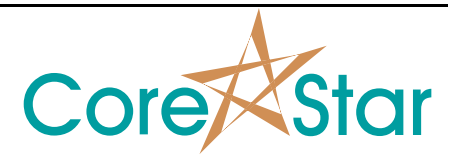

## Purpose

This note describes how to setup EddyVision to acquire RPC data using the OMNI-200.

## **Setup Screens**

Author: Chris Belville

In the main screen, use Edit | Screens to enable RPC:

| 💉 Screen P   | aram                | ? ×    |
|--------------|---------------------|--------|
| <u>F</u> ile |                     |        |
| Function Key | F2 •                |        |
| Screen Name  | Test                | -      |
| Screen Type  | ,<br>Standard 🗸     | 1      |
|              |                     |        |
| Strips 📕     | Test 📕              |        |
| Liss 📕       | RPC 🔟               |        |
| Report _     | 📕 🛛 Loc Disp 📕      |        |
| Compare _    | 🔟 Oper Type 💻       |        |
| Auto _       | Show Dset 🔟         |        |
| Strip Charts |                     |        |
| Count        | 2 🗧                 |        |
| Frac         | 25% 🛨               |        |
| Lissajous –  |                     |        |
| Rows         | 1 🛨 Use Meas 📕      |        |
| Cols         | 2 🛨 Use Btns 📕      |        |
| Frac         | 75% 🛨 Use Exp 📕     |        |
| Cscans       |                     |        |
| Rows         | 1 🛨 Use Meas 📕      |        |
| Cols         | 1 ÷                 |        |
| Frac         | 58% 🗧               |        |
| Acquisition  |                     |        |
| RPC Speed    |                     |        |
| Auto ACQ     |                     |        |
| Num Encoder  |                     |        |
| Plan Rows    | 10 🛨                |        |
| Tester       | OMNI-200 🗾          | RPC    |
| Pusher       | <no pusher=""></no> | RPC    |
| Compare –    |                     |        |
| Rows         | 10 🗧                |        |
| Auto —       |                     |        |
| DLL          | rule_base.dll 🔻     |        |
|              |                     |        |
|              | ОК                  | Cancel |

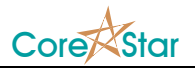

## Tester Config

Setup tester config (3-coil shown):

| 🖈 OMNI-200 1 - RPC GUN.cfg                                                                                                    |      |        |             |        |        |    |    |    |      |      |        |   |          | ? >         |
|----------------------------------------------------------------------------------------------------|------|--------|-------------|--------|--------|----|----|----|------|------|--------|---|----------|-------------|
| File Edit View Probe Tools Util                                                                                                    |      |        |             |        |        |    |    |    |      |      |        |   |          |             |
| TEST LINK TESTER ON EXPLAIN BALANCE REFIN                                                                                                    | JLL  | HW N   | ULL         |        |        |    |    | A  | BORT | POWE | R DOWI |   | ddress 1 | 192.1.6.125 |
| Config Options Scope Waveform Freq Sweep Status                                                                                                    |      |        |             |        |        |    |    |    |      |      |        |   |          |             |
| Sample Rate 1,500 🗄 Num Chan 13 Trigger Internal 💌                                                                                                   |      |        |             |        |        |    |    |    |      |      |        |   |          |             |
| Config Options Probe Options AUX Chans<br>Continuous Mode Ghent On Time                                                                              | TIME | DRIVER |             |        | COIL   |    |    |    |      |      |        |   |          |             |
| 32-bit Mode ■ High Speed RPC ■ Encoders ■<br>Dynamic Gain ■ Array Outputs On ■ RMS ■<br>Unterent Performance                                         | SLOT | #      | FREQUENCY   | PHASE  | DRIVE  | 1  | 2  | 3  | 4    | 5    | 6      | 7 | 8        |             |
| Internal Herence X+Probe Gams   Time Slew Smatt Probe Sample Index   Increment Caps Status & IO   Auto Stop Sample Flags   No Powerdown Sample Flags | 1    | 1      | 400.000 KHz | 0.000* | 75.00% | 1  | 2  | 3  |      |      |        |   |          |             |
|                                                                                                    | 2    | 1      | 300.000 KHz | 0.000* | 75.00% | 4  | 5  | 6  |      |      |        |   |          |             |
| SLOT DELAY INTEG TIME ENCODER<br>(uS) (wave) (uS) 1 2 3 4 5                                                                                          | 3    | 1      | 200.000 KHz | 0.000* | 75.00% | 7  | 8  | 9  |      |      |        |   |          |             |
| 1 30 25 93<br>2 40 25 124                                                                                                    | 4    | 1      | 100.000 KHz | 0.000* | 75.00% | 10 | 11 | 12 | 13   |      |        |   |          |             |
| 3     40     25     166       4     50     23     281                                                                                                |      |        |             |        |        |    |    |    |      |      |        |   |          |             |
| SLOT     COIL INPUT GAIN (dB)       1     2     3     4     5     6     7     8                                                                      |      |        |             |        |        |    |    |    |      |      |        |   |          |             |
| $\begin{array}{c ccccccccccccccccccccccccccccccccccc$                                                                                                |      |        |             |        |        |    |    |    |      |      |        |   |          |             |
| <b>4 14 14 14 14</b>                                                                                                    |      |        |             |        |        |    |    |    |      |      |        |   |          |             |
| COIL TYP BC HN RFT CAP NAME                                                                                                    |      |        |             |        |        |    |    |    |      |      |        |   |          |             |
| 2 DIF A 0                                                                                                    |      |        |             |        |        |    |    |    |      |      |        |   |          |             |
| 3 DIF A 0                                                                                                    |      |        |             |        |        |    |    |    |      |      |        |   |          |             |
| 5                                                                                                    |      |        |             |        |        |    |    |    |      |      |        |   |          |             |
| 6                                                                                                    |      |        |             |        |        |    |    |    |      |      |        |   |          |             |
| 8                                                                                                    |      |        |             |        |        |    |    |    |      |      |        |   |          |             |
|                                                                                                    |      |        |             |        |        |    |    |    |      |      |        |   |          |             |
| 666 of 666 uS                                                                                                    |      |        |             |        |        |    |    |    |      |      |        |   |          |             |
|                                                                                                    |      |        |             |        |        |    |    |    |      |      |        |   |          | OK Cancel   |

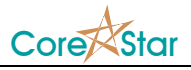

## Setup Acquisition Screen

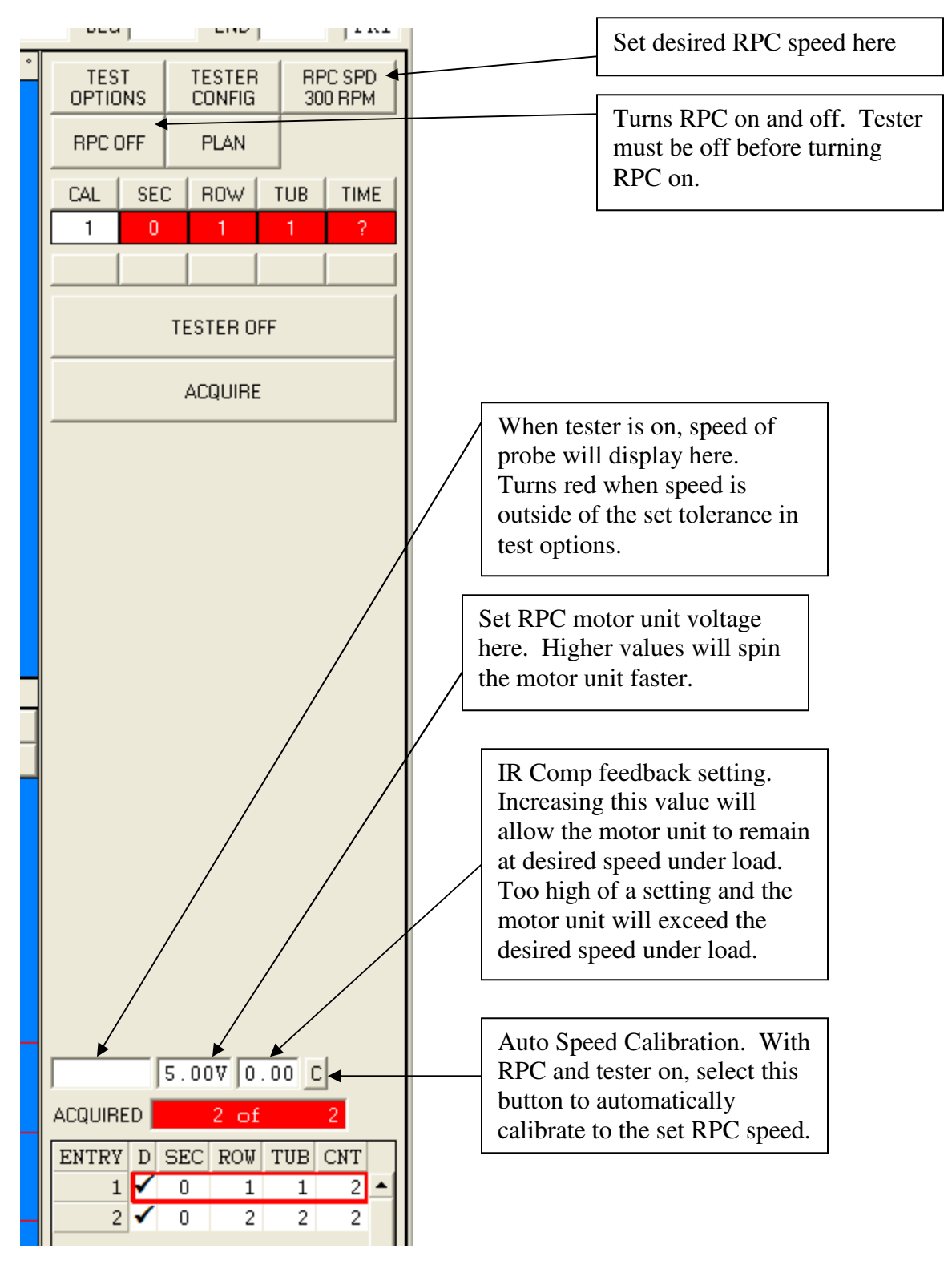